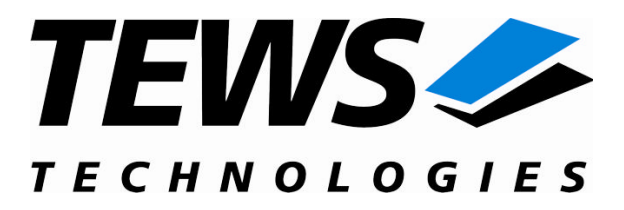

# **TDRV002-SW-65**

## Windows 2000/XP Device Driver

Multiple Channel Serial Interface

Version 1.2.x

### **User Manual**

Version 1.2.2 June 2008

TEWS TECHNOLOGIES GmbH

Am Bahnhof 7 25469 Halstenbek, Germany www.tews.com Phone: +49 (0) 4101 4058 0 Fax: +49 (0) 4101 4058 19 e-mail: info@tews.com TEWS TECHNOLOGIES LLC

9190 Double Diamond Parkway, Suite 127, Reno, NV 89521, USA www.tews.com Phone: +1 (775) 850 5830 Fax: +1 (775) 201 0347 e-mail: usasales@tews.com

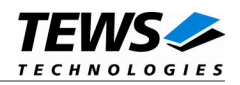

#### TDRV002-SW-65

Multiple Channel Serial Interface

Windows 2000/XP Device Driver

Supported Modules:

TPMC371 TPMC372 **TPMC375** TPMC376 TPMC460 TPMC461 TPMC462 TPMC463 TPMC465 TPMC466 TPMC467 **TCP460** TCP461 **TCP462 TCP463 TCP465 TCP466 TCP467** 

This document contains information, which is proprietary to TEWS TECHNOLOGIES GmbH. Any reproduction without written permission is forbidden.

TEWS TECHNOLOGIES GmbH has made any effort to ensure that this manual is accurate and complete. However TEWS TECHNOLOGIES GmbH reserves the right to change the product described in this document at any time without notice.

TEWS TECHNOLOGIES GmbH is not liable for any damage arising out of the application or use of the device described herein.

©2004-2008 by TEWS TECHNOLOGIES GmbH

| Issue | Description                                       | Date             |
|-------|---------------------------------------------------|------------------|
| 1.0.0 | First Issue                                       | December 2, 2004 |
| 1.1.0 | File list extended                                | April 5, 2005    |
| 1.2.0 | New modules, support of programmable transceivers | May 15, 2006     |
| 1.2.1 | File list extended                                | August 25, 2006  |
| 1.2.2 | Files moved to subdirectory                       | June 23, 2008    |

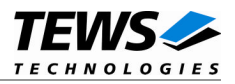

## **Table of Contents**

| 1 | INTRODUCTION                                    | 4  |
|---|-------------------------------------------------|----|
| 2 | INSTALLATION                                    | 5  |
|   | 2.1 Software Installation                       | 6  |
|   | 2.1.1 Windows 2000 / XP                         | 6  |
|   | 2.1.2 Confirming Windows 2000 / XP Installation | 7  |
| 3 | FIFO CONFIGURATION                              | 8  |
| 4 | TDRV002 DEVICE DRIVER PROGRAMMING               | 9  |
|   | 4.1 TDRV002 Files and I/O Functions             | 10 |
|   | 4.1.1 Opening a TDRV002 Device                  |    |
|   | 4.1.2 Closing a TDRV002 Device                  |    |
|   | 4.1.3 TDRV002 Device I/O Control Functions      | 13 |
|   | 4.1.3.1 IOCTL_TDRV002_CONF_TRANS                | 15 |

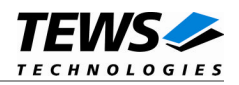

## 1 Introduction

The TDRV002-SW-65 Windows WDM (Windows Driver Model) device driver is a kernel mode driver which allows the operation of the TDRV002 product family on an Intel or Intel-compatible x86 Windows 2000, Windows XP operating system.

The standard file input and output (I/O) functions (CreateFile, CloseHandle, ReadFile, ReadFileEx, WriteFile, WriteFileEx and DeviceIoControl) provide the basic interface for opening and closing a communications resource handle and for performing read and write operations.

The TDRV002 device driver is fully compatible to the standard Windows WDM serial device driver (serial.sys).

#### Supported Modules:

| TPMC371 | 8 Channel Serial Interface  | PMC Conduction Cooled |
|---------|-----------------------------|-----------------------|
| TPMC372 | 4 Channel Serial Interface  | PMC Conduction Cooled |
| TPMC375 | 8 Channel Serial Interface  | PMC Conduction Cooled |
| TPMC376 | 4 Channel Serial Interface  | PMC Conduction Cooled |
| TPMC460 | 16 Channel Serial Interface | PMC                   |
| TPMC461 | 8 Channel Serial Interface  | PMC                   |
| TPMC462 | 4 Channel Serial Interface  | PMC                   |
| TPMC463 | 4 Channel Serial Interface  | PMC                   |
| TPMC465 | 8 Channel Serial Interface  | PMC                   |
| TPMC466 | 4 Channel Serial Interface  | PMC                   |
| TPMC467 | 4 Channel Serial Interface  | PMC                   |
| TCP460  | 16 Channel Serial Interface | CompactPCI            |
| TCP461  | 8 Channel Serial Interface  | CompactPCI            |
| TCP462  | 4 Channel Serial Interface  | CompactPCI            |
| TCP463  | 4 Channel Serial Interface  | CompactPCI            |
| TCP465  | 8 Channel Serial Interface  | CompactPCI            |
| TCP466  | 4 Channel Serial Interface  | CompactPCI            |
| TCP467  | 4 Channel Serial Interface  | CompactPCI            |

C Conduction Cooled C Conduction Cooled C Conduction Cooled С С С С С С С npactPCI npactPCI npactPCI npactPCI mpactPCI npactPCI npactPCI

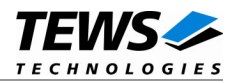

## 2 Installation

Following files are located in directory TDRV002-SW-65 on the distribution media:

tdrv002port.sys tdrv002bus.sys tdrv002port.inf tdrv002bus.inf tdrv002.h example\tdrv002exa.c TDRV002-SW-65-1.2.2.pdf ChangeLog.txt Release.txt Windows 2000/XP driver binary (TEWS serial channel driver) Windows 2000/XP driver binary (TEWS serial channel bus driver) Windows 2000/XP installation script (channel driver) Windows 2000/XP installation script (bus driver) Application include file Example Code This document Release history Release information

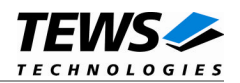

### 2.1 Software Installation

#### 2.1.1 Windows 2000 / XP

This section describes how to install the TDRV002 Device Driver on a Windows 2000/XP operating system.

After installing the hardware module(s) and boot-up your system, Windows 2000/XP setup will show a "*New hardware found*" dialog box.

- 1. The "*Upgrade Device Driver Wizard*" dialog box will appear on your screen. Click "*Next*" button to continue.
- In the following dialog box, choose "Search for a suitable driver for my device". Click "Next" button to continue.
- Insert the TDRV002-SW-65 driver disk; select the matching drive of the distribution media in the dialog box. Click "*Next*" button to continue.
- Now the driver wizard should find a suitable device driver on the distribution media. Click "*Next*" button to continue.
- 5. Now a window "*Digital Signature Not Found*" will appear. To install the driver continue with installation and Click "**Yes**" button to continue.
- 6. Complete the upgrade device driver and click "*Finish*" to make all the changes take effect. The driver will create the TDRV002 devices.

Now the bus driver for TEWS *TECHNOLOGIES* serial modules is installed. The system will now ask for the serial device driver and Windows 2000/XP setup will show a "*New hardware found*" dialog box again.

- 7. The "*Upgrade Device Driver Wizard*" dialog box will appear on your screen. Click "*Next*" button to continue.
- 8. In the following dialog box, choose "*Search for a suitable driver for my device*". Click "*Next*" button to continue.
- Insert the TDRV002-SW-65 driver disk; select the matching drive of the distribution media in the dialog box. Click "Next" button to continue.
- 10. Now the driver wizard should find a suitable device driver on the distribution media. Click "*Next*" button to continue.
- 11. Complete the upgrade device driver and click "*Finish*" to make all the changes take effect.

After successful installation, the TDRV002 device driver will start immediately and creates devices (TDRV002\_1, TDRV002\_2 ...) for all recognized modules supported by the TDRV002-SW-65 device driver.

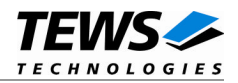

#### 2.1.2 Confirming Windows 2000 / XP Installation

To confirm that the driver has been properly loaded in Windows 2000/XP, perform the following steps:

- 1. From Windows 2000/XP, open the "Control Panel" from "My Computer".
- 2. Click the "*Properties*" icon and choose the "*Hardware*" tab, and then click the "*Device Manager*" button.
- Click the "+" in front of "Multi-port serial adapters". The driver "TDRV002 (TDRV002 Family Channel Enumerator)" should appear.
- 4. Click the "+" in front of "*Ports (COM & LPT)*". The serial devices "*TDRV002 (UART Family) (COMxx)*" should appear.

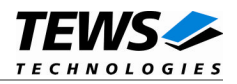

## 3 FIFO Configuration

After Installation of the TDRV002-SW-65 Device Driver the trigger level for transmit and receive FIFO are set to default values. Default values are:

Receive FIFOTransmit FIFO568

If the default values are not suitable the configuration can be changed by modifying the registry, for instance with regedt32.

To change the transmit trigger level the following value must be modified:

HKEY\_LOCAL\_MACHINE\System\CurrentControlSet\Services\tdrv002pPort\TxFIFO

To change the receiver trigger level the following value must be modified:

HKEY\_LOCAL\_MACHINE\System\CurrentControlSet\Services\drv002pPort\RxFIFO

The trigger levels must be set to valid values between 1 and 64.

To make the changes current the system must be restarted.

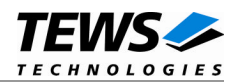

## 4 TDRV002 Device Driver Programming

The Microsoft® Win32® application programming interface (API) also includes a set of functions that provide special communication services like reading and setting communication parameter, transmitting immediate characters, setting timeouts and so on.

All of these standard Win32 communication functions are described in detail in the Windows Platform SDK Documentation (Windows base services / Communication).

For details refer to the Win32 Programmers Reference of your used programming tools (C++, Visual Basic etc.)

The Windows name of the first port is \Device\tdrv002\_0, of the second port \Device\tdrv002\_1 and so on.

The DOS device name for TDRV002 devices is COM1, COM2, COM3 and so on. If there are other serial devices in the system the prefix starts with a higher number (see Windows name).

The mapping between Windows device names and DOS device names for TDRV002 devices can be retrieved from the Registry.

HKEY\_LOCAL\_MACHINE\Hardware\DEVICEMAP\SERIALCOMM

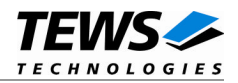

### 4.1 TDRV002 Files and I/O Functions

The following section does not contain a full description of the Win32 functions for interaction with the TDRV002 device driver. Only the required parameters are described in detail.

#### 4.1.1 Opening a TDRV002 Device

Before you can perform any I/O, the *TDRV002* device must be opened by invoking the **CreateFile** function. **CreateFile** returns a handle that can be used to access the *TDRV002* device.

#### HANDLE CreateFile(

LPCTSTR *lpFileName*, DWORD *dwDesiredAccess*, DWORD *dwShareMode*, LPSECURITY\_ATTRIBUTES *lpSecurityAttributes*, DWORD *dwCreationDistribution*, DWORD *dwFlagsAndAttributes*, HANDLE *hTemplateFile* 

);

#### **Parameters**

#### LPCTSTR IpFileName

This parameter points to a null-terminated string, which specifies the name of the TDRV002 to open. The *IpFileName* string should be of the form **\\.\COM***x* to open the device *x*.

#### DWORD dwDesiredAccess

This parameter specifies the type of access to the TDRV002. For the TDRV002 this parameter must be set to read-write access (GENERIC\_READ | GENERIC\_WRITE)

#### DWORD dwShareMode

Set of bit flags that specify how the object can be shared. Set to 0.

#### LPSECURITY\_ATTRIBUTES IpSecurityAttributes

This argument is a pointer to a security structure. Set to NULL for TDRV002 devices.

DWORD dwCreationDistribution

Specifies the action to take on existing files, and which action to take when files do not exist. TDRV002 devices must be always opened **OPEN\_EXISTING**.

#### DWORD dwFlagsAndAttributes

Specifies the file attributes and flags for the file. This value must be set to 0 for TDRV002 devices.

#### HANDLE hTemplateFile

This value must be NULL for TDRV002 devices.

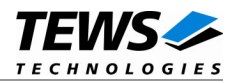

#### **Return Value**

If the function succeeds, the return value is an open handle to the specified TDRV002 device. If the function fails, the return value is INVALID\_HANDLE\_VALUE. To get extended error information, call *GetLastError*.

#### Example

```
hDevice;
HANDLE
hDevice = CreateFile(
    "\\\\.\\COM5",
    GENERIC_READ | GENERIC_WRITE,
    Ο,
    NULL,
                            // no security attrs
                            // TDRV002 device always open existing
    OPEN_EXISTING,
    Ο,
                            // no overlapped I/O
    NULL
);
if (hDevice == INVALID_HANDLE_VALUE) {
    ErrorHandler("Could not open device" ); // process error
}
```

#### See Also

CloseHandle(), Win32 documentation CreateFile()

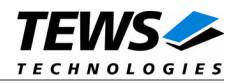

### 4.1.2 Closing a TDRV002 Device

The **CloseHandle** function closes an open TDRV002 handle.

```
BOOL CloseHandle(
HANDLE hDevice;
);
```

#### Parameters

HANDLE hDevice Identifies an open TDRV002 handle.

#### **Return Value**

If the function succeeds, the return value is nonzero.

If the function fails, the return value is zero. To get extended error information, call GetLastError.

#### Example

```
HANDLE hDevice;
if( !CloseHandle( hDevice ) ) {
    ErrorHandler("Could not close device" ); // process error
}
```

#### See Also

CreateFile (), Win32 documentation CloseHandle ()

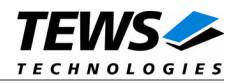

#### 4.1.3 TDRV002 Device I/O Control Functions

The **DeviceloControl** function sends a control code directly to a specified device driver, causing the corresponding device to perform the specified operation.

| ROOL Device le Centrel |                  |                                                     |
|------------------------|------------------|-----------------------------------------------------|
| BOOL DeviceIOCOIIIIOI  |                  |                                                     |
| HANDLE                 | hDevice,         | // handle to device of interest                     |
| DWORD                  | dwloControlCode  | ,// control code of operation to perform            |
| LPVOID                 | lpInBuffer,      | // pointer to buffer to supply input data           |
| DWORD                  | nInBufferSize,   | // size of input buffer                             |
| LPVOID                 | lpOutBuffer,     | // pointer to buffer to receive output data         |
| DWORD                  | nOutBufferSize,  | // size of output buffer                            |
| LPDWORD                | lpBytesReturned, | // pointer to variable to receive output byte count |
| LPOVERLAPPED           | lpOverlapped     | // pointer to overlapped structure for asynchronous |
|                        |                  | // operation                                        |

);

#### **Parameters**

#### hDevice

Handle to the TDRV002 that is to perform the operation.

#### dwloControlCode

Specifies the control code for the operation. This value identifies the specific operation to be performed. The following values are defined in *tdrv002.h*:

| Value                    | Meaning                                                                                                    |
|--------------------------|----------------------------------------------------------------------------------------------------|
| IOCTL_TDRV002_CONF_TRANS | Setup programmable interfaces                                                                                                    |
| other                    | Other functions for serial drivers are supported by<br>this driver. Please refer to the Microsoft<br>documentation for serial drivers. |

See below for more detailed information on each control code.

To use these TDRV002 specific control codes, the header file tdrv002.h must be included in the application

#### *IpInBuffer*

Pointer to a buffer that contains the data required to perform the operation.

#### nInBufferSize

Specifies the size of the buffer pointed to by *IpInBuffer*.

#### *IpOutBuffer*

Pointer to a buffer that receives the operation's output data.

#### nOutBufferSize

Specifies the size of the buffer in bytes pointed to by *IpOutBuffer*.

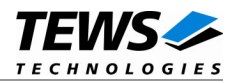

#### *lpBytesReturned*

Pointer to a variable that receives the size, in bytes, of the data stored into the buffer pointed to by *lpOutBuffer*. A valid pointer is required.

#### **IpOverlapped**

Pointer to an overlapped structure. Overlapped access is not supported.

#### **Return Value**

If the function succeeds, the return value is nonzero.

If the function fails, the return value is zero. To get extended error information, call *GetLastError*.

#### See Also

Win32 documentation DeviceIoControl()

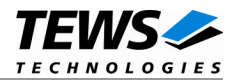

#### 4.1.3.1 IOCTL\_TDRV002\_CONF\_TRANS

This function is used for TDRV002 supported modules with programmable I/O interfaces.

The new configuration value is passed in an unsigned char buffer, pointed to by *lplnBuffer*, to the driver. The buffer must be always an unsigned char type. The argument *nlnBufferSize* specifies the size (sizeof(UCHAR)) of the write buffer.

The configuration value is an ORed value of the following bits. For a description of the bits, please refer to the Hardware User Manual (Channel Setup) of the module.

| Bit No. | Name in HW User Manual |
|---------|------------------------|
| 0       | RS485/RS232#           |
| 1       | HDPLX                  |
| 2       | RENA                   |
| 3       | RTERM                  |
| 4       | TTERM                  |
| 5       | SLEW LIMIT             |
| 6       | SHDN                   |
| 7       | Auto RS485 Operation   |

#### Example

•••

```
#include <windows.h>
#include <winioctl.h>
#include "tdrv002.h"
HANDLE
         hDevice;
BOOLEAN success;
ULONG
         NumBytes;
UCHAR
         IntfConfig;
IntfConfig = 0 \times 00;
                        // RS232
success = DeviceIoControl (
    hDevice,
                                  // TDRV002 handle
    IOCTL_TDRV002_CONF_TRANS, // control code
    &IntfConfig,
    sizeof(IntfConfig),
    NULL,
    Ο,
    &NumBytes,
    NULL
                                  // not overlapped
);
```

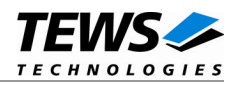

```
if( success ) {
    printf("\nOutput port successfully written\n");
}
else {
    ErrorHandler ( "Device I/O control error" ); // process error
}
```

#### **Error Codes**

•••

ERROR\_INVALID\_PARAMETER This function is not supported for the module type. All other returned error codes are system error conditions.

#### See Also

Win32 documentation DeviceIoControl(), TDRV002 Hardware User Manual